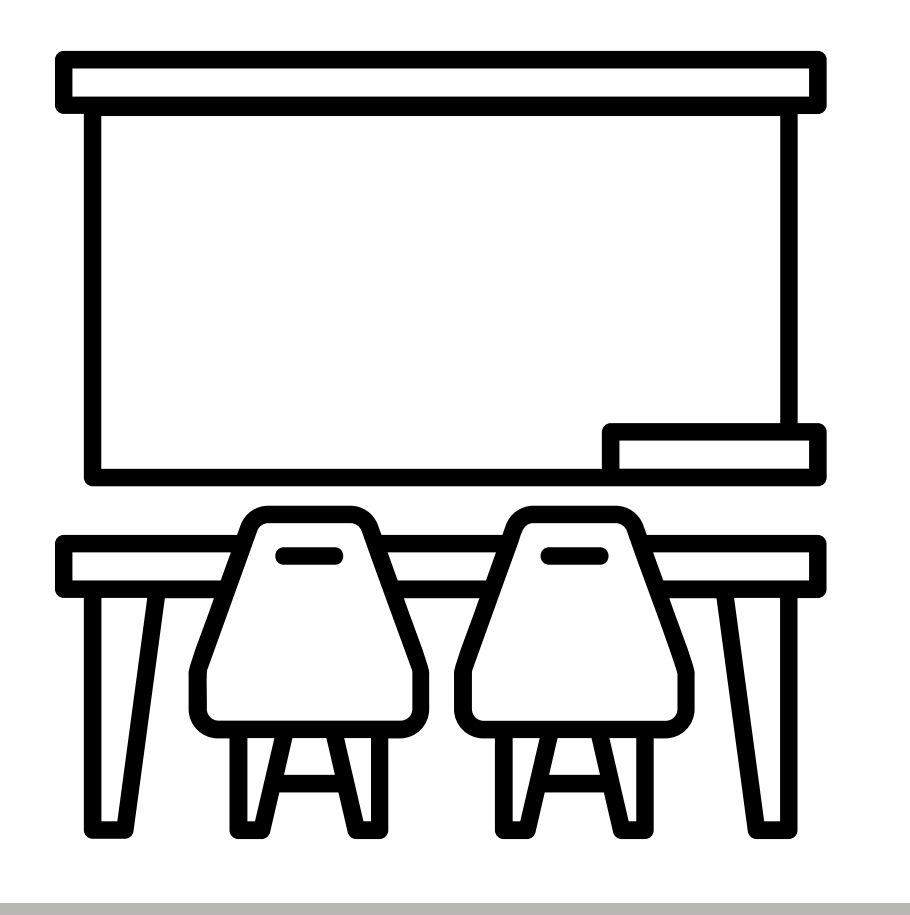

### MT. SAN ANTONIO COLLEGE I Waitlisted an on-campus course. What Next?

## Log into portal

<u>**Mt. SAC Homepage</u>** or <u>inside.mtsac.edu</u> & select "Portal" (My Account)</u>

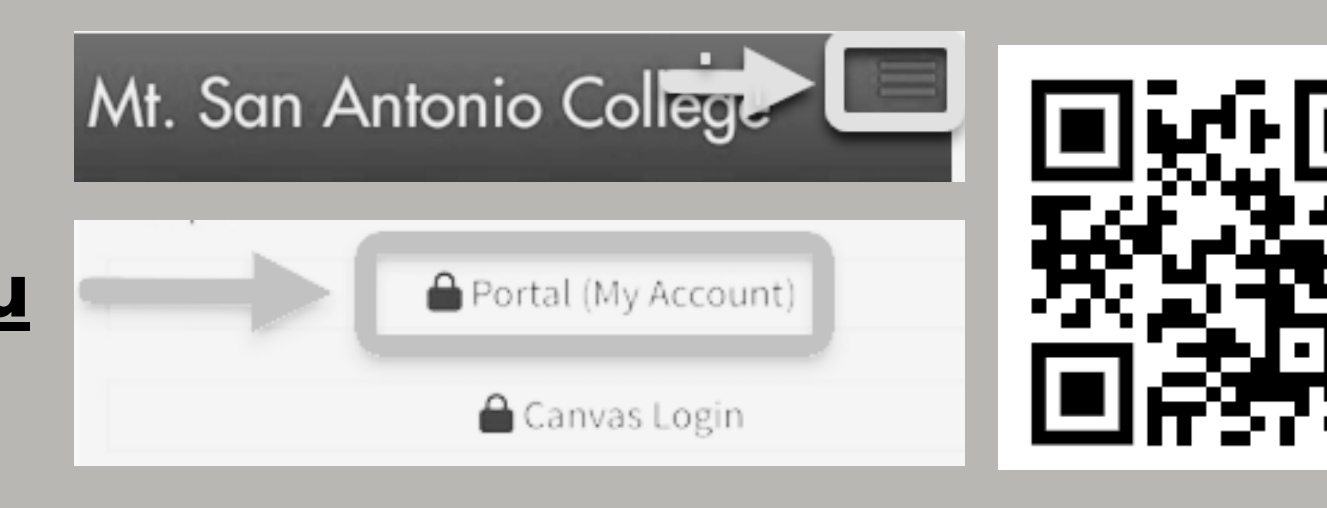

### **D** Check your waitlist position

View the "Student Self-Service" tile, click "Registration," and # 13 View Your Waitlist

Student Self Service

Registration

13. View Your Waitlist

- If your waitlist position is "0". You may enroll in the class. Follow the steps on how to add a course within 72 hours. <u>How to enroll in</u> a class or go to *bit.ly/3Xk7bqr*
- If your position is "1-10", continue to monitor waitlist position up to the first day of class. Then follow step 3 below.

### **3** No email notification was received by Admissions & Records by the first day of class

Visit the class for the course you want to add. Inform the professor you are on the waitlist and provide your position number. If the professor is adding, they will provide an add-code (**how to use an add code** or go to **bit.ly/3Xk7bqr**); if the professor is not adding, seek a new course to add.

### Need further assistance?

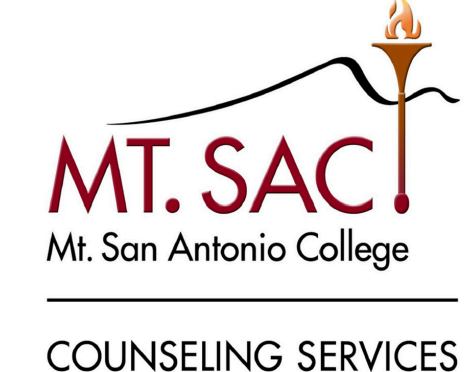

#### **Contact Counseling Department**

- <u>www.mtsac.edu/counseling/</u>
- 909-274-4380
- Student Service, 9–B, 2nd floor

# MT. SAN ANTONIO COLLEGE I Waitlisted an ONLINE course. What Next?

### Log into portal <u>Mt. SAC Homepage</u> or <u>inside.mtsac.edu</u>

& select "Portal" (My Account)

Student Self Service

Registration

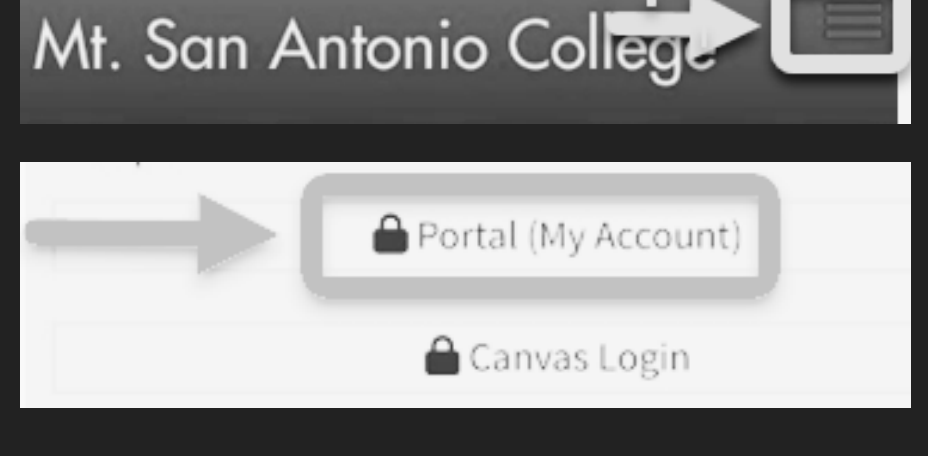

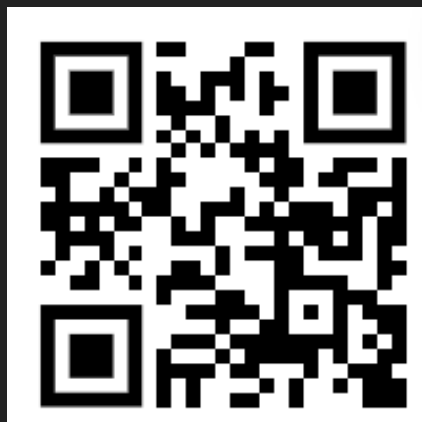

# **2** Check your waitlist position

View the "Student Self-Service" tile, click "Registration," and # 13 View Your Waitlist

13. <u>View Your Waitlist</u>

• If your waitlist position is "0". You may enroll in the class. Follow the steps

- on how to add a course within 72 hours.
- If your position is "1–10", continue to monitor waitlist position up to the first day of class. Then follow step 3 below.

# **3** Email the Professor on the first day of the term

- Log in to inside.mtsac.edu, return to the #13 waitlist position, and locate the professor's email
- Send the professor an email asking to add the course, your waitlist position#, and your student ID# (<u>Sample email guide</u> or go to bit.ly/4ghsK2K)
- The professor will provide an add code if they agree to add you to the course.
  (<u>How to add a course</u> or go to bit.ly/3Xk7bqr)

#### Need further assistance?

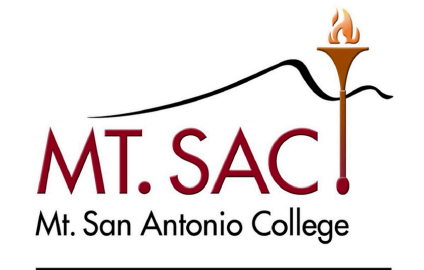

#### **Contact Counseling Department**

- <u>www.mtsac.edu/counseling/</u> or 909-274-4380
- Student Service, 9–B, 2nd floor

COUNSELING SERVICES